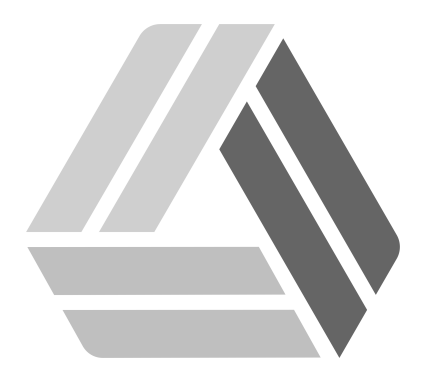

## Руководство пользователя AlterOS Server Edition

# Содержание

Часть I VNC сервер

3

### 1 VNC сервер

Чтобы настроить VNC сервер установите X11VNC Server на машине, к которой хотите настроить доступ.

Для этого перейдите в Главное меню - Система - Администрирование - YAST.

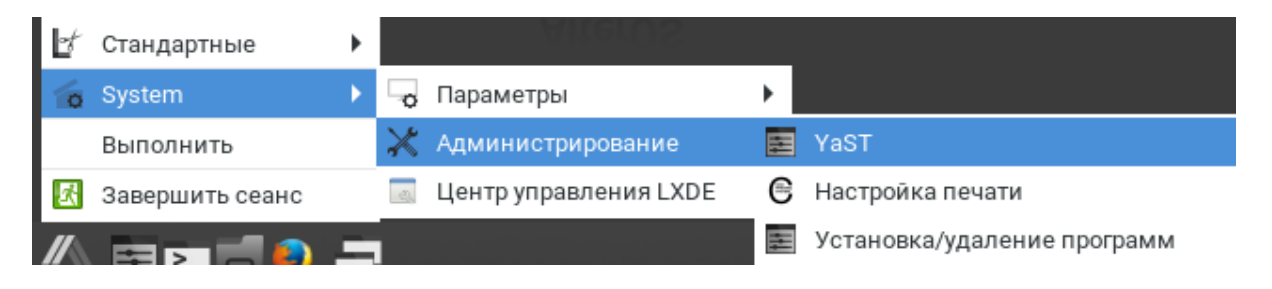

В открывшемся окне выберите Управление программным обеспечением.

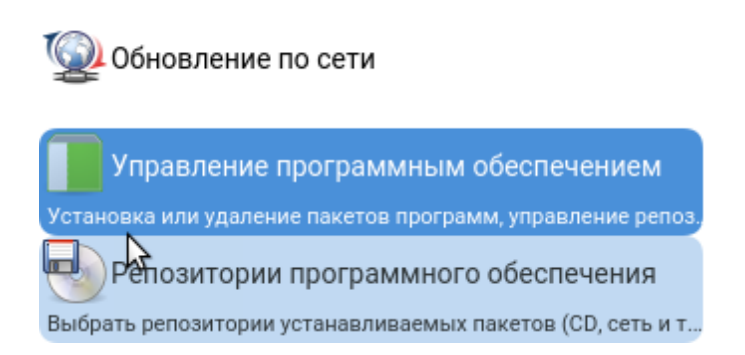

В открытом окне введите X11VNC, выберите программу и нажмите Принять.

### 4 Документация AlterOS Server

| рос <u>м</u> от                                                                        | тр 🔻         | По <u>и</u> ск  | Группы <u>R</u> PM | <u>О</u> бзор устано          | вки            |                 |           |  |
|----------------------------------------------------------------------------------------|--------------|-----------------|--------------------|-------------------------------|----------------|-----------------|-----------|--|
|                                                                                        |              |                 |                    |                               |                |                 |           |  |
| ⊸ Па                                                                                   | акет         |                 | Сводка             |                               |                | Установлено (дс | Размер    |  |
| 🗹 x1                                                                                   | 1vnc         |                 | VNC Serve          | r for Real X Displ            | lays           | 0.9.13-18.2     | 3,8 MiB   |  |
| x11vnc-frontend                                                                        |              |                 | Simple GU          | Simple GUI Frontend to x11vnc |                | (0.9.13-18.2)   | 174,9 KiB |  |
|                                                                                        |              |                 |                    |                               |                |                 |           |  |
|                                                                                        |              |                 |                    |                               |                |                 |           |  |
|                                                                                        |              |                 |                    |                               |                |                 |           |  |
|                                                                                        |              |                 |                    |                               |                |                 |           |  |
| Описа                                                                                  | ани <u>е</u> | <u>Т</u> ехниче | ские данные        | Зависимости                   | <u>В</u> ерсии | Список файлов   | Журнал∢   |  |
| x11vnc - VNC Server for Real X Displays                                                |              |                 |                    |                               |                |                 |           |  |
| x i func allows one to remotely view and interact with real X displays (i.e. a display |              |                 |                    |                               |                |                 |           |  |

#### Запустите Сервер X11VNC перейдя Главное меню - Системные - Сервер X11VNC.

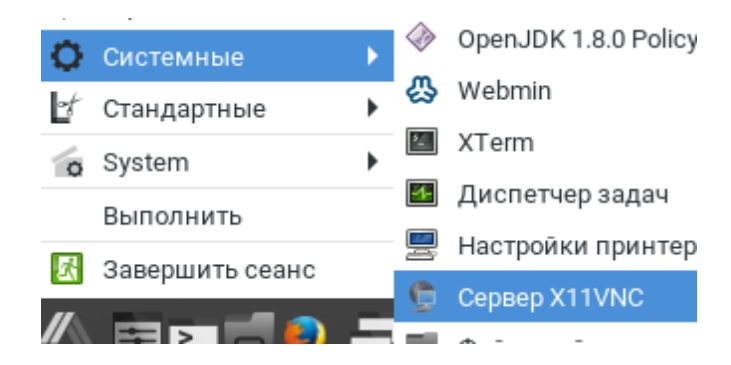

Далее настройте x11VNC так, как Вам необходимо и нажмите OK

Принять

Отмена

| 😿 🗿 Select x11vnc port                                                                                                    |                                          |  |  |  |  |  |  |
|----------------------------------------------------------------------------------------------------|------------------------------------------|--|--|--|--|--|--|
| Set the xllvnc Listening Port:                                                                                                    |                                          |  |  |  |  |  |  |
| VNC Display :0 corresponds<br>VNC Display :1 corresponds<br>etc.                                                                                                    | s to TCP port 5900<br>s to TCP port 5901 |  |  |  |  |  |  |
| In the Entry below, indicate a Port for xllvnc to listen on.                                                                                                    |                                          |  |  |  |  |  |  |
| Note that to connect to x11vnc, a VNC Viewer will need to know your selection, for example:                                                                                                    |                                          |  |  |  |  |  |  |
| <pre>vncviewer linux.suse:0 vncviewer linux.suse:1 etc. Your firewall may block incoming connections to TCP ports; if it does you may need to reconfigure it. You can also set some additional parameters:</pre>  |                                          |  |  |  |  |  |  |
| <ul> <li>Enable SSL encryption.<br/>(requires an SSL enabled vncviewer, such as SSVNC)</li> <li>Listen only on localhost. (e.g. for an SSH tunnel)</li> <li>Enable UltraVNC or TightVNC File transfer.</li> </ul> |                                          |  |  |  |  |  |  |
| Port: 5900                                                                                                    | 🗆 Enable SSL 📄 Listen on localhost       |  |  |  |  |  |  |
| File Transfer: 💿 None 🔿 UltraVNC 🔿 TightVNC                                                                                                    |                                          |  |  |  |  |  |  |
| ок                                                                                                    | Cancel                                   |  |  |  |  |  |  |

На следующем экране обязательно поставьте галочку **"Accept Connections"**, при необходимости задайте подключение по согласию с сервера ("Ask for Confirmation") или задайте пароль в поле **Password** 

| 🐼 🔍 x11vnc Properties                                                                        | _ <b>_</b> ×                                                                                                    |  |  |
|----------------------------------------------------------------------------------------------|----------------------------------------------------------------------------------------------------|--|--|
| Show Instructions           Accept Connections                                               | Note the xllvnc icon in the system tray.<br>This panel is its 'Properties' dialog.                                                                 |  |  |
| <ul> <li>✓ Ask for Confirmation</li> <li>✓ All Clients ViewOnly</li> <li>✓ Shared</li> </ul> | To specify a Session Password and to<br>allow VNC viewers to connect, follow<br>these steps:                                                       |  |  |
| Advertise Service (Zeroconf)                                                                 | Enter a passwd in the Password field<br>(it can be left blank.) You can also<br>supply a ViewOnly passwd if desired.                               |  |  |
| Solid Background Color Password                                                              | Set 'Accept Connections' and then Press<br>'Apply' to allow incoming connections.                                                                  |  |  |
| ViewOnly Password                                                                            | No Viewer can connect until you do this.                                                                                                    |  |  |
| Advanced Help<br>QK Cancel Apply                                                             | The passwords are only for this xllvnc<br>session and are not saved. Run xllvnc<br>manually for more control (e.grfbauth<br>for a saved password.) |  |  |
|                                                                                              | See 'Help' for details on each option.                                                                                                    |  |  |

После чего нажмите **"Apply"**, **"ОК"** и сервер запустится. Данное событие Вы можете увидеть в трее

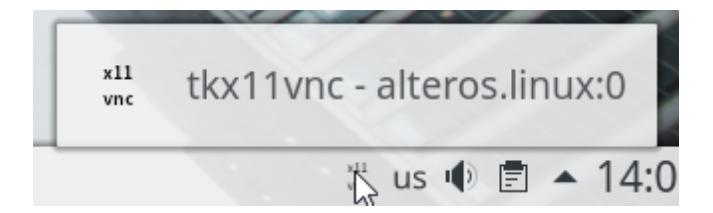

Узнайте адрес IP-сервера командой ifconfig и подключитесь к серверу любым VNC-клиентом